אוקטובר 2013

## <u>הורדת ספר אלקטרוני מ- Ebsco eBooks</u>

- Adobe Digital Editions 1. יש להוריד למחשב תוסף של http://www.adobe.com/il\_en/products/digital-editions/download.html יש להתקין לפי ההנחיות- קראו בתשומת לב את ההנחיות!
- 2. יש ליצור שם משתמש וסיסמה לפרופיל אישי ל- Ebsco <u>http://web.ebscohost.com/ehost/login?sid=4178a7ac-a162-4923-a382-</u> <u>530f9e4fb9bf%40sessionmgr15&vid=17&hid=23</u> ולהיכנס עם שם משתמש וסיסמה אלו.
  - 2. לוחצים על כפתור (Download (offline
  - 4. בחלונית שנפתחת יש לבחור Checkout & Download

| Download This eBook (Offline)                                                                                            | )                              |
|----------------------------------------------------------------------------------------------------|--------------------------------|
| Title: Interpreting Ground-penetrating Radar for A                                                                       | rchaeology                     |
| Checkout Period (in hours): 1                                                                                            |                                |
| Format: PDF                                                                                                    |                                |
| Checkout & Download Cane                                                                                                 | cel                            |
| Viewing Requirements 🕜                                                                                                   |                                |
|                                                                                                    |                                |
| Desktop: Adobe® Digital Editions 1.7.1 or higher is require                                                              | d for offline viewing.         |
| Desktop: Adobe® Digital Editions 1.7.1 or higher is require<br>Apple and Android devices: Bluefire Reader is recommended | ed for offline viewing.<br>ded |

.5 בחלונית הבאה שנפתחת יש לבחור Open with Adobe digital edition.

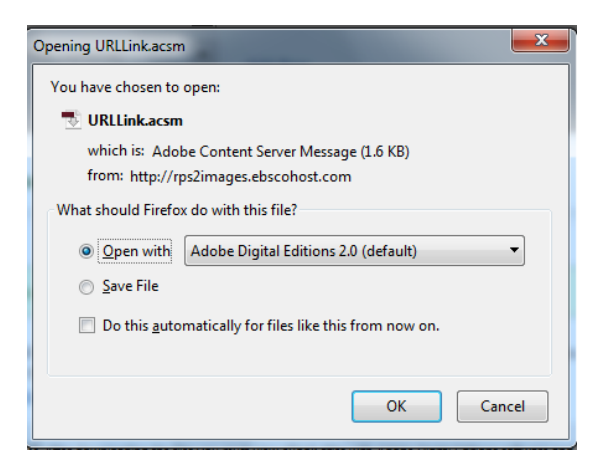

אם לא נפתח אוטומטית באמצעות Adobe digital edition יש לבחור ידנית בתוכנה כך:

פיירפוקס:

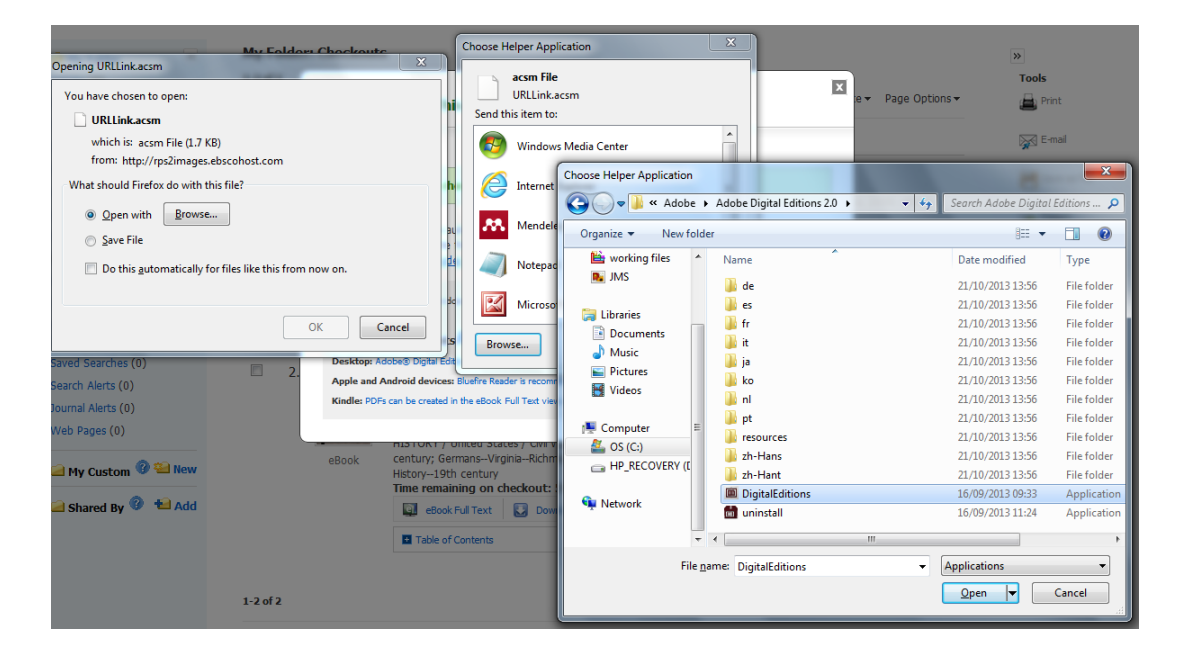

Open with-> Browse-> Browse-> Adobe-> Adobe digital editions-> Digital editions-> OPEN

:אקספלורר

Select a program->Browse->Program files->Adobe digital editions-> OPEN

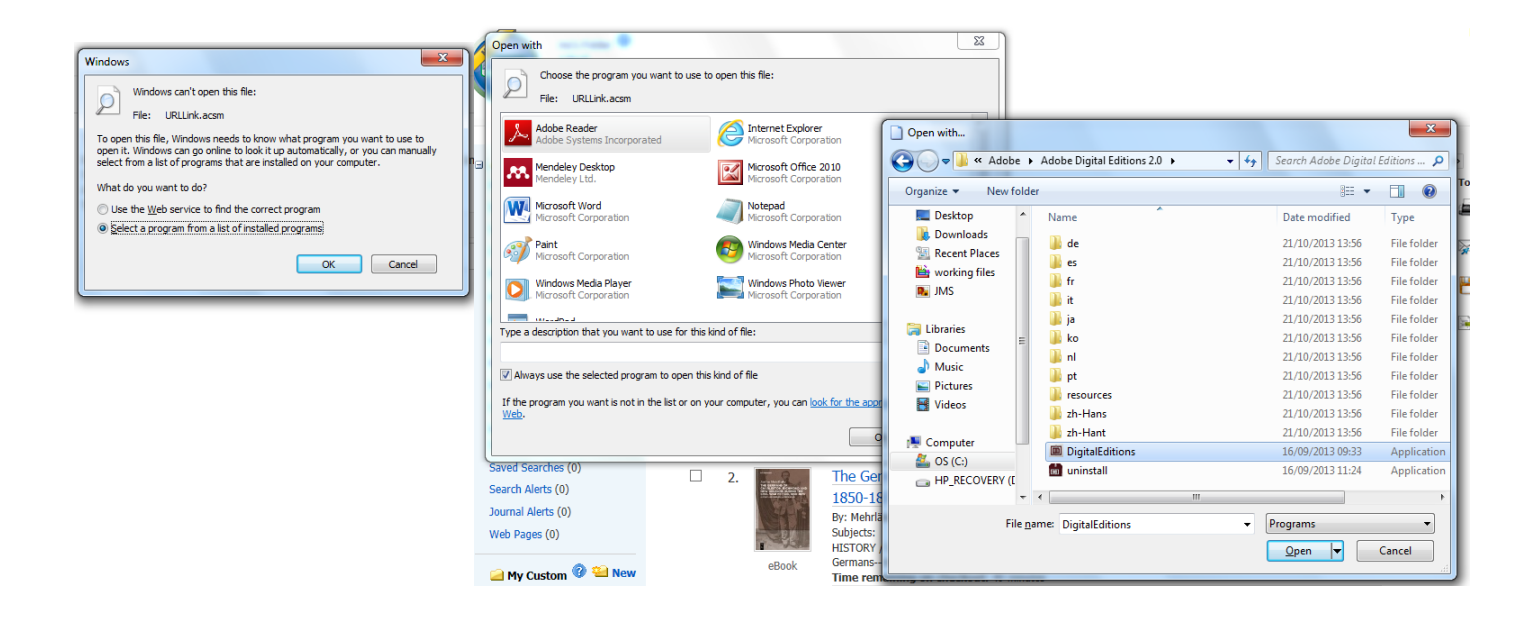

6. יש לבחור Activate without authorization. כעת ניתן לצפות בספר מהמחשב ללא חיבור לאינטרנט או "סמבה".

| Authorize Yo                                          | ur Computer                                                                                                    |                                                                                                    |                               |
|-------------------------------------------------------|----------------------------------------------------------------------------------------------------|----------------------------------------------------------------------------------------------------|-------------------------------|
| Authorizing your com<br>- Easily<br>- Read<br>- Resto | puter enables you to:<br>(transfer Adobe DRM protected<br>Adobe DRM protected items of<br>pre your content from backup sh | items between multiple computers and<br>nup to three computers and three mobil<br>rould you ever need to re-install the OS. | mobile devices.<br>e devices. |
| Select eBook vendo                                    | , then enter your login ID and                                                                                            | password below                                                                                                    |                               |
| e                                                     | Book Vendor:                                                                                                    |                                                                                                    |                               |
| Ve                                                    | ndor Login ID:                                                                                                    |                                                                                                    |                               |
| Ven                                                   | dor Password:                                                                                                    |                                                                                                    |                               |
|                                                       |                                                                                                    |                                                                                                    |                               |
| J want to authoriz                                    | e my computer without an ID                                                                                               |                                                                                                    |                               |

בשביל להדפיס פרק אחד מבלי להוריד למחשב: ללחוץ על הכפתור מימין ולבחור משמאל את האפשרויות הרצויות.

| <b>F</b>                                                                                                    | 🚔 Print PDF                                                                                                    | <u></u>  |
|----------------------------------------------------------------------------------------------------|----------------------------------------------------------------------------------------------------|----------|
| Detailed Record                                                                                                    |                                                                                                    |          |
| eBook Full Text                                                                                                    | Page Limit 🚱<br>Number of pages available to print: 60                                                                                                    | Aa       |
| Title: Romantic Prose                                                                                                    |                                                                                                    |          |
| Author: Dieterle,                                                                                                    | Include in PDF<br>© Current page                                                                                                    |          |
| Bernard, Engel, Manfred, Gillespie,                                                                                                    | Current page and the next 0 pages                                                                                                    | <b>X</b> |
| Gerald Ernest Paul                                                                                                    | Ins section: pages                                                                                                    |          |
| Date: 2008                                                                                                    | Print PDF Send as E-mail >                                                                                                    |          |
| Table of Contents                                                                                                    | Part One: Characteristic themes                                                                                                    |          |
| E <u>Cover</u>                                                                                                    |                                                                                                    |          |
| Romantic Prose Fiction                                                                                                    |                                                                                                    | -        |
| Editorial page                                                                                                    |                                                                                                    | P        |
| Title page                                                                                                    |                                                                                                    |          |
| LCC data                                                                                                    | PART ONE: CHARACTERISTIC THEMES                                                                                                    | •        |
| <u>Contents</u>                                                                                                    |                                                                                                    |          |
| Preface                                                                                                    | * The French Revolution and prose fiction                                                                                                    |          |
| Introduction     Introduction     Introduction | Allegorization of history and its defeat by Romance                                                                                                    |          |
| Part One: Characteristic                                                                                                    | Genart Hollmeister                                                                                                    |          |
| themes                                                                                                    | According to the historian François Furet, the French Revolution was essentially a scultural<br>excelution (Foret affect as ) which for excellent are excerning the first install stress in the second stress of the second stress of the second s |          |
| <ul> <li>Part Two: Paradigms of<br/>Romantic fiction</li> </ul>                                                                                                    | and beyond. Anticipated for a long time by Europe's intelligentia, the actual outbreak of the                                                                                                    |          |
| Part Three:                                                                                                    | Revolution initiated a strong desire for rethinking the role of both philosopher and poet in so-                                                                                                    |          |
| Contributions of<br>Romanticism to 19th                                                                                                    | the political revolution and the revolution in this ing that took place in philosophy, in the arts                                                                                                    |          |
| Writing and Thought                                                                                                    | and in literature. As Hegel put its >Our age is a period of brith and transition into a new era [].<br>Spitt has hypothese away from its previous world of existence and thinking and its about to send                                                                                                    |          |
| Conclusion                                                                                                    | it to oblivious. <sup>1</sup> Perceptive minds tried to make sense of this period of upheaval early on, for                                                                                                    |          |
| <u>Comparative History of</u>                                                                                                    | instance the Hegel student Heinrich Heine perceived a definite analogy between «the material<br>revolution in France» and Karl's intellectual revolution (Heine 1979, 91). William Hazilt, the                                                                                                    |          |
|                                                                                                    | great British critic, went a step further by declaring that the Lake school of poetry shad its ori-                                                                                                    |          |
| Download This eBook<br>(Offline)                                                                                                    | gin in the French revolution or rather in those sentiments and opinions which repro-<br>revolutions (Halliti 185, 918). Halliti tass referring to translations from the German                                                                                                    |          |
| (/                                                                                                    | Drang, yet he did not mention philosophers from Montesquieu to Rousseau who had paved the                                                                                                    |          |
|                                                                                                    | way to the Kevolution. However, his observation is important in the sense that it undermines                                                                                                    |          |
|                                                                                                    |                                                                                                    |          |
|                                                                                                    |                                                                                                    | 4        |